## **事前ログインの手順**(デスクトップクライアント方式)

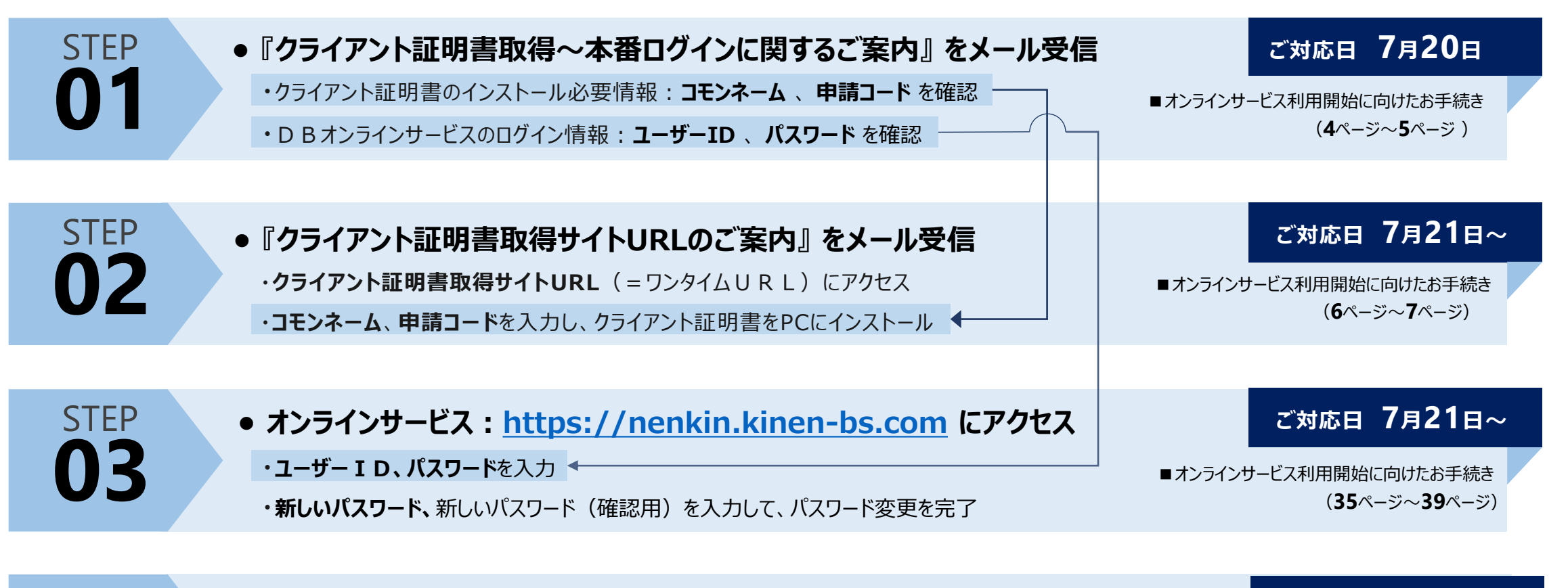

STEP **04** 

オンラインサービス: <u>https://nenkin.kinen-bs.com</u> にアクセス
・ユーザー I D、新しいパスワード(変更後のパスワード)を入力
・C P B Sからの「お知らせメール」の受信設定
こ対応日 8月30日~
(43ページ~44ページ)

■オンラインサービス利用開始に向けたお手続き
→ explanation db 15.pdf (meijiyasuda.co.jp)